# 1-Use <u>www.Matherdoc.org</u>2-Click on to "Login to SAM"

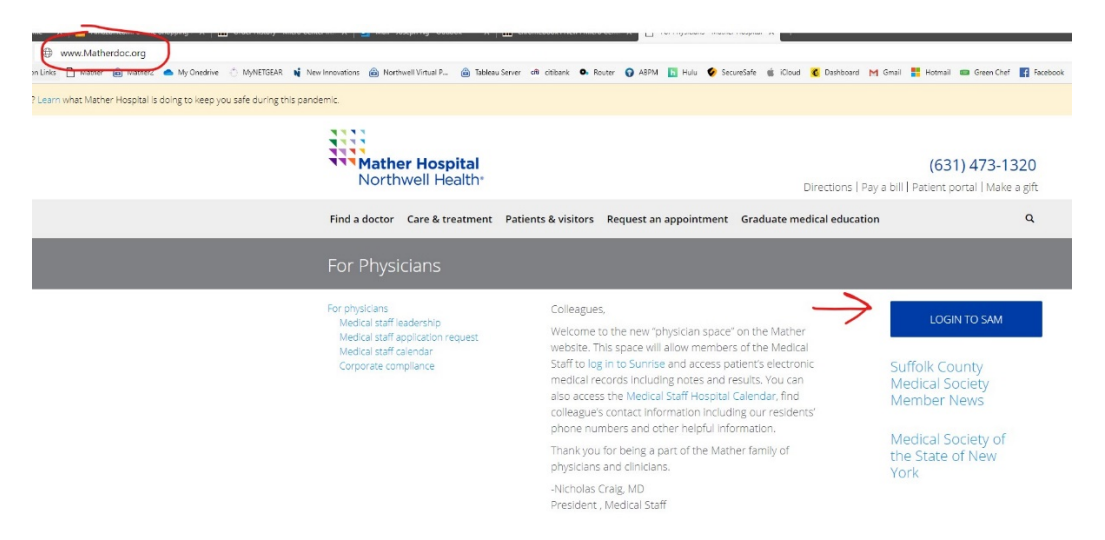

### 3-This will send you to the Northwell VPortal 4-Use your Universal ID (Northwell UID)

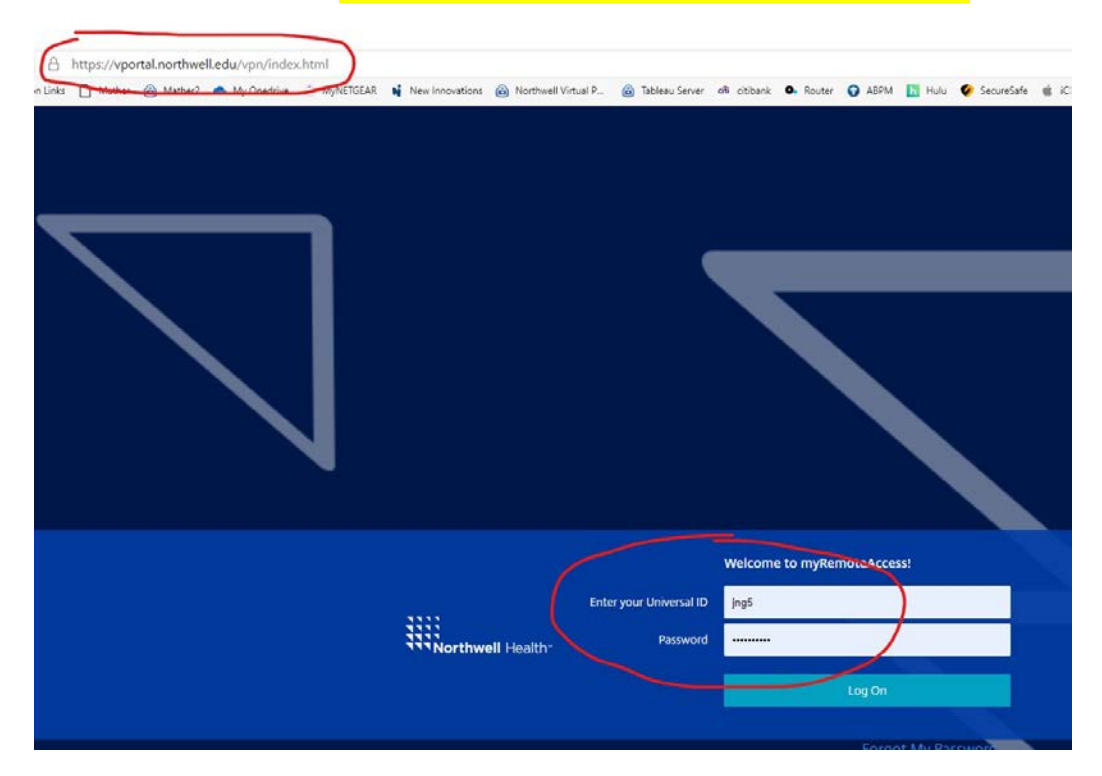

### 5-Then Click on "Forgot My Password"

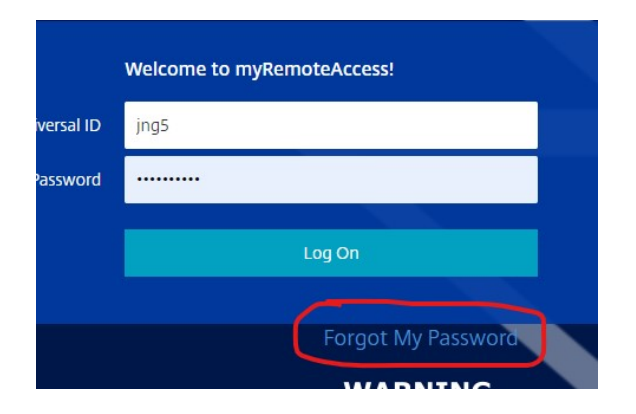

### 6-You will be re-directed to enter your Universal ID

| Northwell Health                          | MyPasswordhelp                                                                                                    |
|-------------------------------------------|----------------------------------------------------------------------------------------------------|
| Password Reset  * Universal ID: OK Cancel | The Northwell Health Universal ID is your personal passport to a growing number of applications across the Health System.<br>Need additional assistance? Begin a live chat with a Service Desk Representative b clicking here or contact the Service Desk 24/7/365 at (516, 631, 718) 470-7272. |

7-You will be asked to choose a mode of communication where they will send you one time verification codes. This may be your email or cell phone that we have on record

| Challenge                                                                                                    |                                                                                                    |
|----------------------------------------------------------------------------------------------------|----------------------------------------------------------------------------------------------------|
| Please choose one or<br>+1(***)***-1786<br>j****8@gmail.com<br>J*g@matherhospital<br>J*g@matherhospital<br>OK Cancel | more locations where you would like your one-time password (OTP) delivered:                                                                                                    |
| DISCLAIMER:<br>Please be advised that if yo<br>that by submitting this reque<br>based on your plan with you          | u choose to receive a one-time password (OTP) to your personal mobile device you should be aware that standard data fees and text messaging rates may apply, an<br>at you agree to accept any potential carrier costs or fees which may be associated with such communications, including but not limited to, e-mail or SMS text messag<br>mobile prime carrier. |

## 8-Once this is selected, a one-time passcode will be sent to that location. You will then be asked to enter the numerical code that you have received

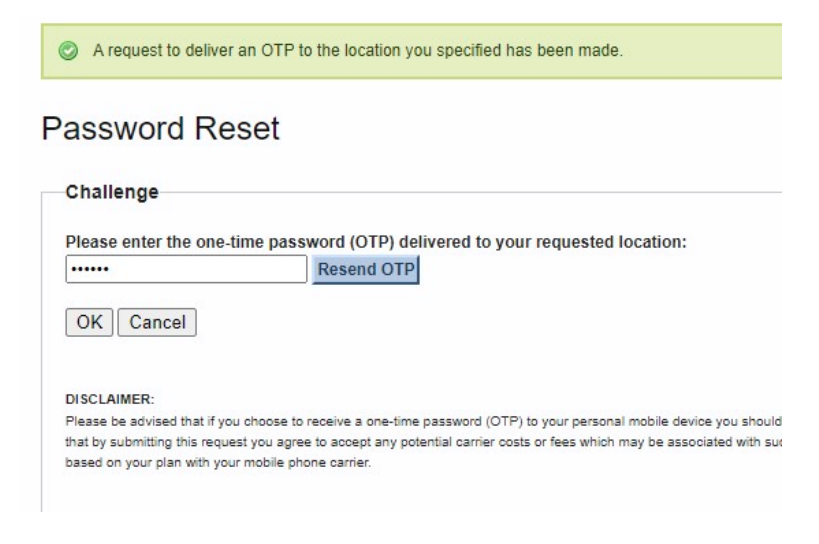

# 9-You will be asked to create a new password for your Universal ID – <u>PLEASE REMEMBER THIS PW</u>

| Northwell                                        | Health MyPasswordhelp                                                                                                    |
|--------------------------------------------------|----------------------------------------------------------------------------------------------------|
| I Iniversal ID Password                          |                                                                                                    |
| Place onter a new Universal ID password and th   | on confirm it hu ontaring it a cacend time. Note that your new paceword must adhere to t                                                                                                    |
| Fieldse enter a new Universal ID password and th | en commini i by entening it a second time. Note that your new password must adhere to t                                                                                                    |
| * New Password:                                  | Password Rules                                                                                                    |
|                                                  |                                                                                                    |
|                                                  | v Decement must be at least 0 sharesters leas                                                                                                    |
| * Confirm Password                               | × Password must be at least 8 characters long                                                                                                    |
| * Confirm Password:                              | × Password must be at least 8 characters long     × Password must contain at least 1 uppercase character     × Password must contain at least 1 lowercase character                                                                                                    |
| * Confirm Password:                              | × Password must be at least 8 characters long     × Password must contain at least 1 uppercase character     × Password must contain at least 1 lowercase character     × Password must contain at least 1 numeric character                                                                                                    |
| * Confirm Password:                              | × Password must be at least 8 characters long     × Password must contain at least 1 uppercase character     × Password must contain at least 1 lowercase character     × Password must contain at least 1 numeric character     × Password cannot contain your user name                                                                                                    |
| * Confirm Password:<br>OK Cancel                 | × Password must be at least 8 characters long     × Password must contain at least 1 uppercase character     × Password must contain at least 1 lowercase character     × Password must contain at least 1 numeric character     × Password cannot contain your user name     × Password and confirm password must match                                                                                                 |
| * Confirm Password:<br>OK Cancel                 | <ul> <li>× Password must be at least 8 characters long</li> <li>× Password must contain at least 1 uppercase character</li> <li>× Password must contain at least 1 lowercase character</li> <li>× Password must contain at least 1 numeric character</li> <li>× Password cannot contain your user name</li> <li>× Password and confirm password must match</li> <li>Password cannot be one that is disallowed</li> </ul> |

### 10- Now enter your Universal ID and your new Password

|                         | Welcome to myRemoteAccess! |  |
|-------------------------|----------------------------|--|
| Enter your Universal ID | jng5                       |  |
| Password                |                            |  |
|                         | Log On                     |  |
|                         | Eoroot My Password         |  |
|                         | Forgot My Password         |  |

 11- You will be sent another ONE TIME CODE (either cell phone or email, depends on your previous choice)

|                   | Additional Information Required<br>Please type your response below. |    |
|-------------------|---------------------------------------------------------------------|----|
|                   | Enter your one-time password.                                       |    |
| Northweil Health" |                                                                     |    |
|                   | Submit                                                              |    |
|                   |                                                                     | WA |

- 12- Once One Time Numerical Code is entered, Choose Northwell "myApps" on the LEFT
- 13- Then click on "Use light version" right below "Detect Receiver"

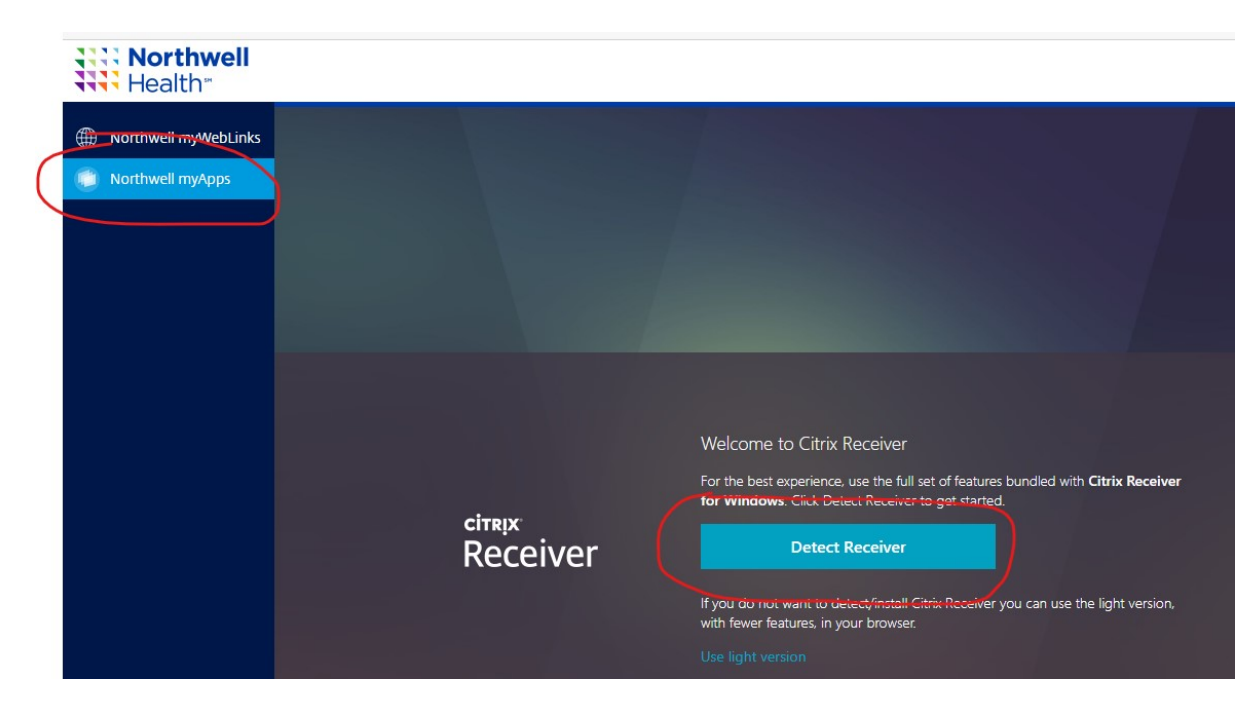

#### 14- Choose "APPS" on the top

### 15- Click on "PhysiciansRemote"

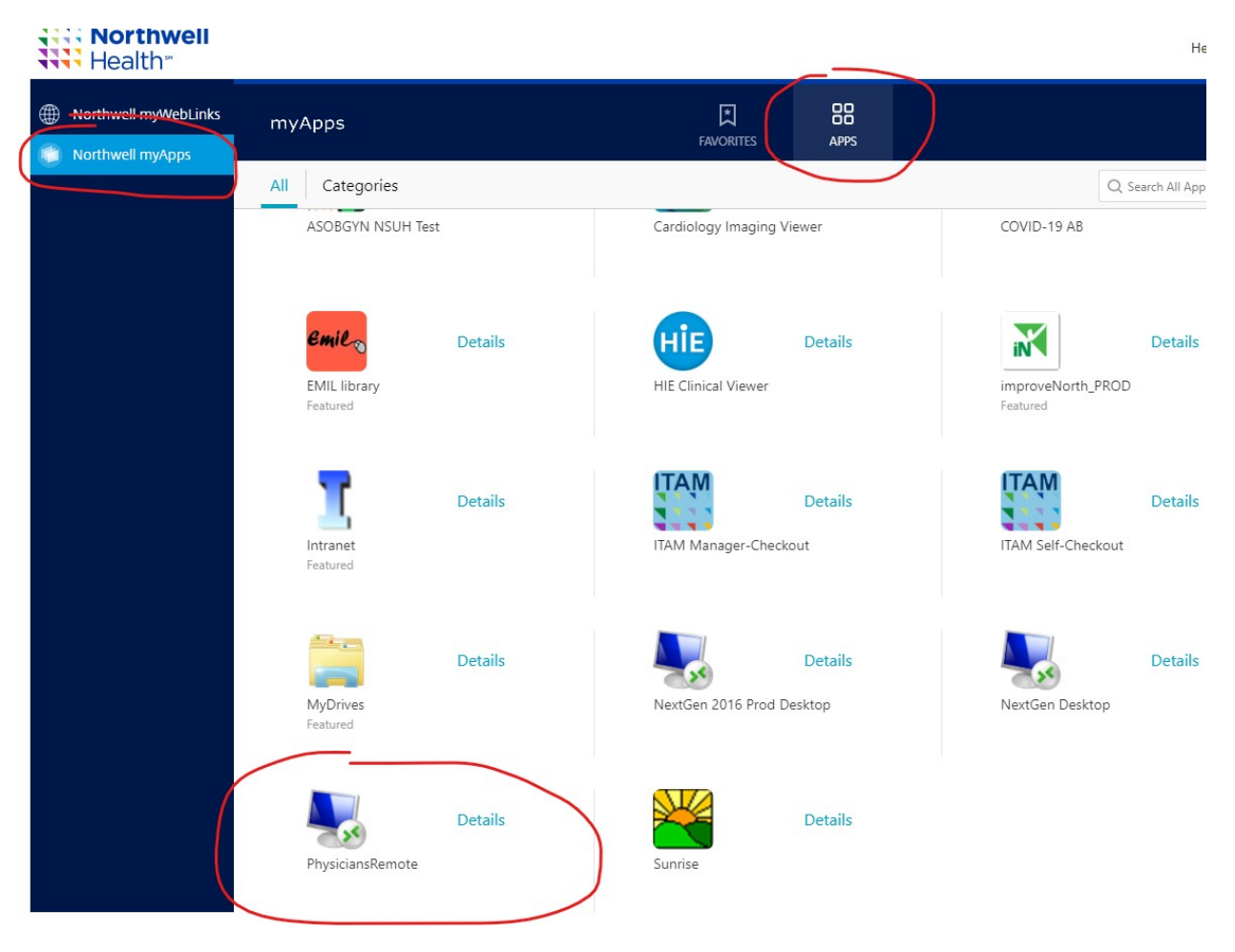

16- You will get THIS pop-up. THIS IS ASKING FOR YOUR MATHER PASSWORD ... Your SAM/Allscripts password

|                             | Windows Security                                                        | x  |
|-----------------------------|-------------------------------------------------------------------------|----|
| Enter your<br>These credent | credentials<br>ials will be used to connect to ssordsextfarm.jtmmh.org. |    |
| P                           | jtmmh\jng<br>Password                                                   |    |
| Р                           | Use another account                                                     |    |
|                             | Connect a smart card                                                    |    |
| Reme                        | ember my credentials                                                    |    |
|                             | OK Cance                                                                | el |

\*\*\*16b- If your credentials say NSLIJHS\username THEN choose the SECOND OPTION "Use another account" and type in jtmmh\username. This will happen only once.

```
****(username = Mather username)
```

# 17- You will be in familiar territory from here on... congratulations!

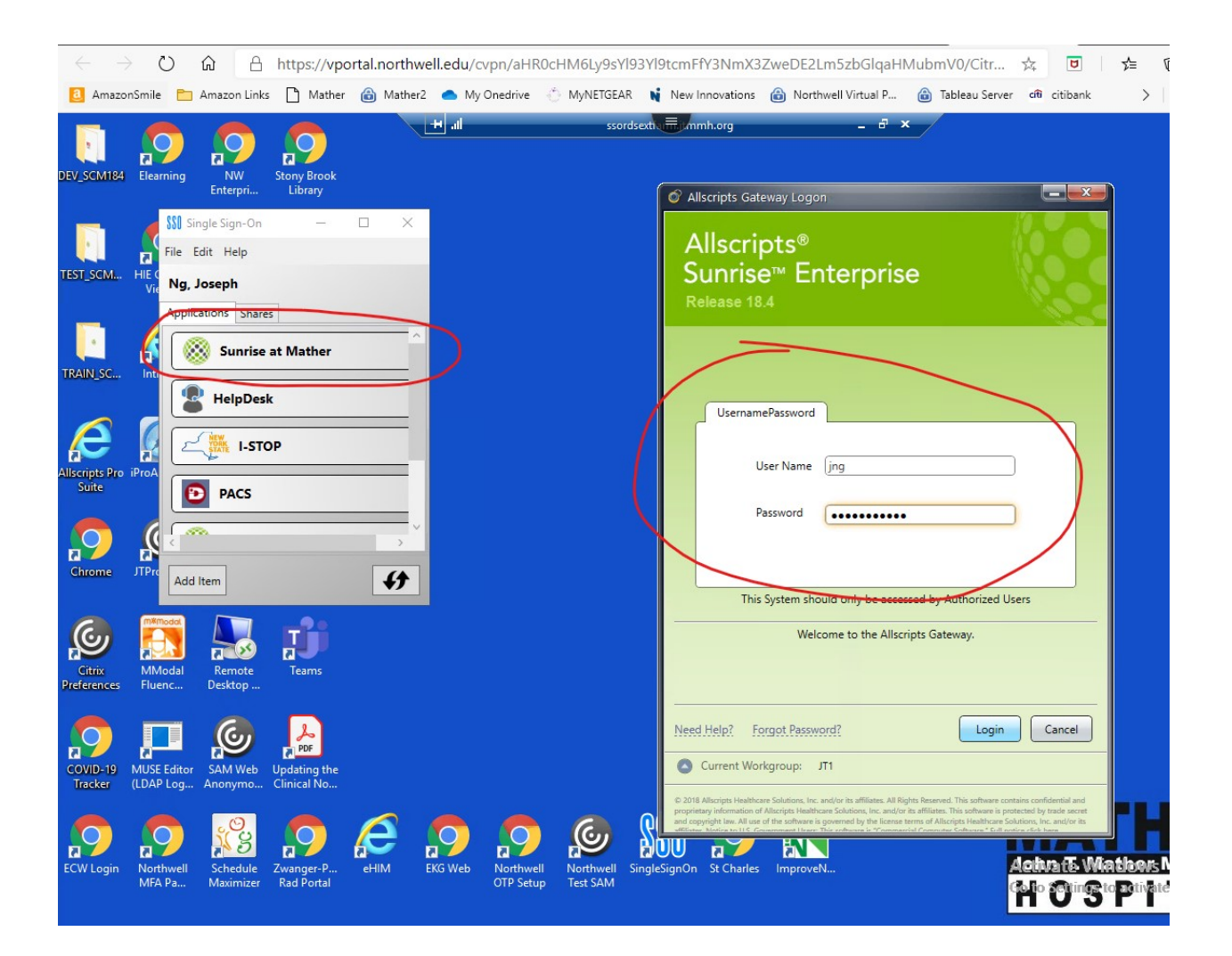